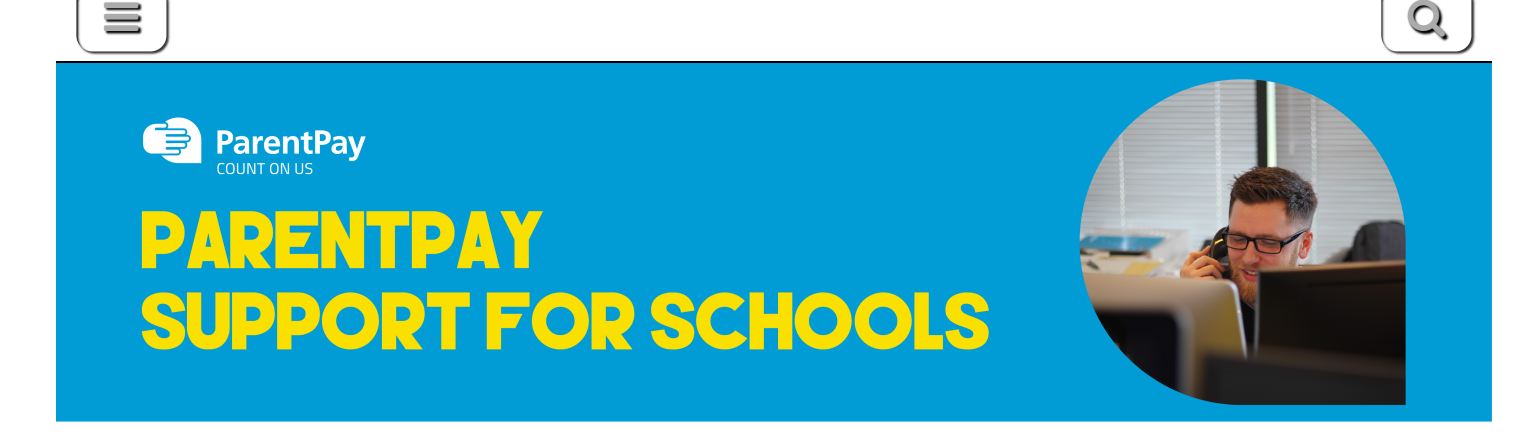

Home » How to view Payment History

## How to view Payment History

- 1. Navigate to www.parentpay.com and log in.
- 2. Navigate to your Home screen.
- 3. From the menu, select **Transaction history > Payment history**.

|                                    |               |                              | 👿 -                         |
|------------------------------------|---------------|------------------------------|-----------------------------|
| Adam David                         | Alfie         | Adam<br>No unpaid bookings   | David<br>No unpaid bookings |
| Add a child                        |               | Make bookings                | 11 Make bookings            |
| Active Payment items               | - i -         | Pay for other items          | Pay for other items         |
| Historical Payment items           | <b>`</b>      | Alfin                        |                             |
| Transaction history                | -             | Dirner money balance: -£5.00 |                             |
| Payment history<br>Balance history | $\rightarrow$ |                              |                             |
|                                    | ¥1            | Pay for Alfie's meals        |                             |
| Add a child                        | · ·           | Pay for other items          |                             |
| View school and caterer            | +             | View all Reme                | Set up Parent Account       |

- 4. Select the name of the child, the payment item, and the date range you wish to view.
- 5. Select Search

| Payment history Please select the child, item(s) paid for and dates you would like to search.   Name:   Adam   Adam   Payment item:   All services   Start date:   01/01/2019     End date:   03/01/2020                                      | Ifa                                                          | ansaction history  |
|----------------------------------------------------------------------------------------------------|--------------------------------------------------------------|--------------------|
| Please select the child, item(s) paid for and dates you would like to search.          Name:         Adam         Adam         Payment item:         All services         Start date:         01/01/2019         End date:         03/01/2020 | r                                                            | Payment history    |
| Name:         Adam         Payment item:         All services         Start date:         01/01/2019         End date:         03/01/2020                                                                                                    | lease select the child, item(s) paid for and dates you would | Id like to search. |
| Adam       •         Payment item:       •         All services       •         Start date:       •         01/01/2019       •         End date:       •         03/01/2020       •                                                           | lame:                                                        |                    |
| Payment item:            All services            Start date:            01/01/2019            End date:            03/01/2020                                                                                                    | Adam -                                                       |                    |
| All services     ~       Start date:                                                                                                    | ayment item:                                                 |                    |
| Start date:         01/01/2019           End date:         03/01/2020                                                                                                    | All services                                                 | ~                  |
| 01/01/2019 <b>End date:</b> 03/01/2020                                                                                                    | tart date:                                                   |                    |
| End date:<br>03/01/2020                                                                                                    | 01/01/2019                                                   |                    |
| 03/01/2020                                                                                                    | nd date:                                                     |                    |
|                                                                                                    | 03/01/2020                                                   |                    |
|                                                                                                    | Search                                                       |                    |

6. You will see a full list of all the transactions carried out during the selected period.

| RELEASE ARCHIVE                                                                                                    |  |  |
|----------------------------------------------------------------------------------------------------|--|--|
| <ul> <li>January 2019 [103]</li> <li>January 2019 [102]</li> <li>December 2018 [101]</li> <li>November 2018 [100]</li> <li>October 2018 [99]</li> </ul> |  |  |

Copyright © 2020 ParentPay Support. All Rights Reserved.